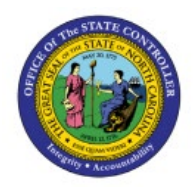

# **ABILITY TO REASSIGN**

# **REQUISITIONS TO**

PO

# **O**THERS

# **QUICK REFERENCE GUIDE PO-02**

### Purpose

The purpose of this Quick Reference Guide **(QRG)** is to provide a step-by-step explanation of the Ability to Reassign Requisitions to Others in the North Carolina Financial System **(NCFS)**.

### Introduction and Overview

This QRG covers the steps to reassign requisitions to others in. By utilizing this feature, users gain the ability to delegate requisitions to other personnel, thereby facilitating streamlined workflow management and effective task distribution.

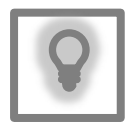

#### User Tip:

The following are prerequisites to reassign requisition to others:

- 1. Create requisition.
- 2. Requisition should be in incomplete status and stuck in approval workflow.

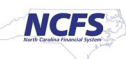

### Ability to Reassign Requisitions to Others

To reassign requisitions to others in NCFS, please follow the steps below:

- 1. Log in to the NCFS portal with your credentials to access the system.
- 2. On the Home page, click the Procurement tab and click the Purchase Requisitions app.

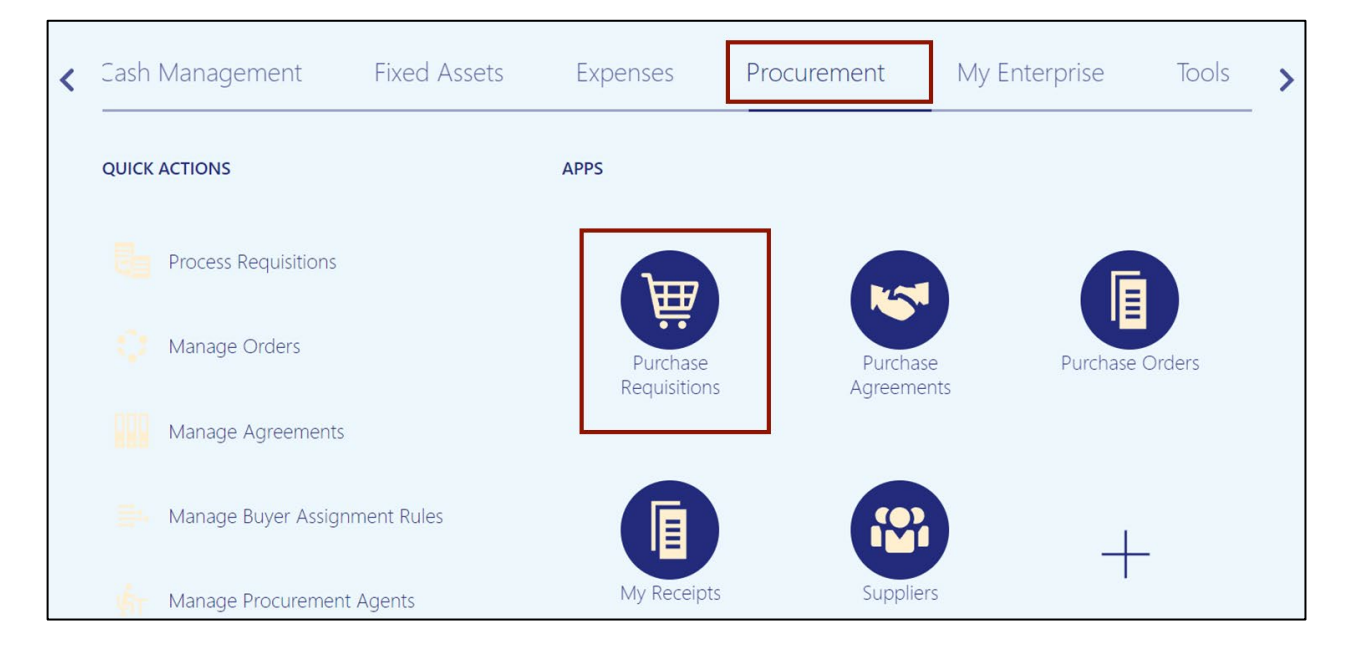

#### 3. On the Requisitions dashboard, click Manage Requisitions.

| Requisitions ( | 2                  |            |                                           | More Tasks 🔻 Mar               | age Requisitions                  |
|----------------|--------------------|------------|-------------------------------------------|--------------------------------|-----------------------------------|
| Shop by Catego | Search             |            |                                           | ৎ                              | Requester Training Super User 1 🎤 |
| Recent Requisi | tions              | View More  | Recent Purchases                          |                                | View More                         |
| 08R0000090     | Testing QRG        | Incomplete | 1000                                      |                                |                                   |
| 08R0000088     | Training Test      | Approved   |                                           |                                |                                   |
| 08R0000087     | CENG-BODY STRUCTU  | Returned   | CENG-BODY                                 | CENG-CEN21 AC:MULTI            |                                   |
| 08R0000086     | CENG-BODY STRUCTU  | Returned   | STRUCTURES&FUNC:AN<br>ATOMY&PHYS SE:G9-12 | JRNL MNDTP/WRK PPR<br>6Y:G9-12 |                                   |
| 19R0000037     | BACON, SLICED, SMO | Returned   | Internally Orderable  EACH                | Internally Orderable<br>EACH   |                                   |

4. On the **Manage Requisitions** page, enter the requisition in the *Requisition* field which should be reassigned.

In this example, enter **08R0000090**.

Note: *Entered By* field will be auto populated. Remove the data and enter the **Requisition** number.

| Mana | ige Requisit     | tions ⑦    |   |             |                   |              |                        | D              | <u>o</u> ne |
|------|------------------|------------|---|-------------|-------------------|--------------|------------------------|----------------|-------------|
| ⊿ Se | earch            |            |   | Advanced Ma | lanage Watchlist  | Saved Search | Requisitions I Entered |                | ~           |
|      |                  |            |   |             |                   |              | ** At lea              | st one is requ | Jired       |
| R    | equisitioning BU |            | ~ |             | Re                | quester      |                        | Q              |             |
|      | ** Entered By    | م          |   |             | **                | Supplier     |                        | Q              | ]           |
|      | ** Requisition   | 08R0000090 |   |             |                   | Order        |                        | Q              | ]           |
|      | Description      |            | _ |             |                   | ** Item      |                        | Q              |             |
|      | Created          | ~          |   | Requisit    | tions Requiring A | ttention ~   | ]                      |                |             |
|      | Status           | All ~      |   |             |                   |              |                        |                |             |
|      |                  |            |   |             |                   |              | Search I               | Reset Save     | e           |

5. Click the **Search** button.

| Manage Requisit   | ions (?)   |   |          |                       |              |                        | D <u>o</u> ne |
|-------------------|------------|---|----------|-----------------------|--------------|------------------------|---------------|
| Search            |            |   | Advanced | Manage Watchlist      | Saved Search | Requisitions I Entered | ~             |
|                   |            |   |          |                       |              | ** At least one is     | required      |
| Requisitioning BU |            | ~ |          | Re                    | equester     |                        | Q,            |
| ** Entered By     |            | ٩ |          | ** ;                  | Supplier     |                        | Q             |
| ** Requisition    | 08R0000090 |   |          |                       | Order        |                        | Q             |
| Description       |            |   |          |                       | ** Item      |                        | Q             |
| Created           | ~          |   | Req      | uisitions Requiring A | attention ~  |                        |               |
| Status            | All 🗸      |   |          |                       |              |                        |               |
|                   |            |   |          |                       |              | Search Reset           | Save          |

#### 6. On the *Search Results* section, click the **Requisition numbe**r link.

In this example, choose **08R0000090.** 

| Manage Requisitions ⑦                                                      |                   |                               |                          |  |  |  |  |
|----------------------------------------------------------------------------|-------------------|-------------------------------|--------------------------|--|--|--|--|
| ▶ Search                                                                   | A <u>d</u> vanced | Manage Watchlist Saved Search | Requisitions I Entered ~ |  |  |  |  |
| Search Results                                                             |                   |                               |                          |  |  |  |  |
| Actions View View Format View Bormat I I I I I I I I I I I I I I I I I I I | )                 |                               |                          |  |  |  |  |
| Requisition Description                                                    | Creation Date     | Approval<br>Amount Status     | Funds Status Order       |  |  |  |  |
| 08R0000090 Testing QRG                                                     | 5/22/23           | 10.00 USD Incomplete          | Not reserved             |  |  |  |  |

7. Click the Actions drop-down, then select Reassign.

| Requisition                                        | : 08R0000090          | 0           |                  |              |           | Check Funds     | View Life Cycle                                  | Actions <b>T</b>                           | D <u>o</u> ne |
|----------------------------------------------------|-----------------------|-------------|------------------|--------------|-----------|-----------------|--------------------------------------------------|--------------------------------------------|---------------|
|                                                    |                       |             |                  |              |           |                 | Duplicate                                        |                                            |               |
| Requisitioning<br>BU                               | 0800 DEPARTMENT O     | F PUBLIC    | Creation Date    | 5/22/23      | R         | equisition Amou | Cancel Requis                                    | ition                                      |               |
| Entered By                                         | Training Super User 1 |             | Status           | Incomplete   |           | Approval Amou   | Delete                                           |                                            |               |
| Description                                        | Testing QRG           |             | Justification    |              |           | Funds Stat      | Edit                                             |                                            |               |
|                                                    |                       |             |                  |              |           | Attachmer       | Reassign                                         |                                            |               |
|                                                    |                       |             |                  |              |           | Custor          | View Documer                                     | t History                                  |               |
|                                                    |                       |             |                  |              |           |                 | View PDF                                         |                                            |               |
|                                                    |                       |             |                  |              |           |                 | selected for o<br>requisition of<br>purchase req | consumption<br>nly and not to<br>uisition. | a<br>for      |
| Requisition Li                                     | nes                   |             |                  |              |           |                 |                                                  |                                            |               |
| Actions 🔻 View 🔻 Format 👻 🔟 Freeze 🔛 Detach 📣 Wrap |                       |             |                  |              |           |                 |                                                  |                                            |               |
| Line                                               | ltem D                | Description | Category Name    | Quantity UOM | Price     | Amount (USD)    | Status                                           | Funds Sta                                  | tus O         |
| 1                                                  | Т                     | lesting QRG | 101015-Livestock | 1 EACH       | 10.00 USD | 10.00           | Incomplete                                       | Not reserve                                | d             |

#### 8. On the *Reassign Requisition* pop-up, enter the name in the *Reassign To* field.

| Requisition                                       | : 08R0000090 ⑦                                                                   |                                          |                          | Check Funds                                           | View Life Cycle Actions ▼ Done                                                     |
|---------------------------------------------------|----------------------------------------------------------------------------------|------------------------------------------|--------------------------|-------------------------------------------------------|------------------------------------------------------------------------------------|
| Requisitioning<br>BU<br>Entered By<br>Description | 0800 DEPARTMENT OF PUBLIC<br>INSTRUCTION<br>Training Super User 1<br>Testing QRG | Creation Date<br>Status<br>Justification | 5/22/23<br>Incomplete    | Requisition Amount<br>Approval Amount<br>Funds Status | 10.00 USD<br>10.00 USD<br>Not reserved                                             |
|                                                   |                                                                                  |                                          |                          | Attachments                                           | None                                                                               |
|                                                   |                                                                                  | Reassign Requi                           | Frasca, ABIOLA           | < Customer                                            | NOTE: Customer must be<br>selected for consumption<br>requisition only and not for |
| Requisition Li                                    | nes                                                                              |                                          | O <u>K</u> <u>C</u> ance |                                                       | purchase requisition.                                                              |

9. Select the **Send notification to this person** check box.

| Requisition                                       | : 08R0000090 ⑦                                                                    |                                                             |                                                            |                             | Check Funds V                                                                                                    | iew Life Cycle Actions ▼ Done                                                                               |  |
|---------------------------------------------------|-----------------------------------------------------------------------------------|-------------------------------------------------------------|------------------------------------------------------------|-----------------------------|----------------------------------------------------------------------------------------------------|----------------------------------------------------------------------------------------------------|--|
| Requisitioning<br>BU<br>Entered By<br>Description | 0800 DEPARTMENT OF PUBLIC<br>INSTRUCTION<br>PTraining Super User 1<br>Testing QRG | Creation Date 5/22/23<br>Status Incomplete<br>Justification |                                                            |                             | Requisition Amount       10.00 USD         Approval Amount       10.00 USD         Funds Status       Not reserved |                                                                                                    |  |
| Paguisition I i                                   | 200                                                                               | Reassign Requi                                              | sition<br>Frasca, ABIOLA<br>Send notification to this pers | x<br>on<br>K <u>C</u> ancel | Customer                                                                                                    | NOTE: Customer must be<br>selected for consumption<br>requisition only and not for<br>purchase requisition. |  |

#### 10. Click the **OK** button.

| Requisition                                       | 1: 08R0000090 ⑦                                                                   |                                          |                                                         | Check Funds                                                          | /iew Life Cycle Actions ▼ Done                                                                                                    |
|---------------------------------------------------|-----------------------------------------------------------------------------------|------------------------------------------|---------------------------------------------------------|----------------------------------------------------------------------|----------------------------------------------------------------------------------------------------|
| Requisitioning<br>BU<br>Entered By<br>Description | 0800 DEPARTMENT OF PUBLIC<br>INSTRUCTION<br>PTraining Super User 1<br>Testing QRG | Creation Date<br>Status<br>Justification | e 5/22/23<br>s incomplete<br>n                          | Requisition Amount<br>Approval Amount<br>Funds Status<br>Attachments | : 10.00 USD<br>: 10.00 USD<br>: Not reserved<br>None                                                                                                    |
|                                                   |                                                                                   | Reassign Requ                            | lisition                                                | × Customer                                                           | terre a construction de la construction de la const |
| Requisition Li                                    | nos                                                                               | * Reassign To                            | Frasca, ABIOLA  Send notification to this person  K Can | Q<br>cel                                                             | NOTE: Customer must be<br>selected for consumption<br>requisition only and not for<br>purchase requisition.                                                                                                    |

11. The *Confirmation* pop-up appears, click the **OK** button. Click the **Done** button to return to **Requisitions** dashboard.

| Manage Requisit   | ions ⑦     | Confirmation | quester Frasca ABIOLA            |                             | D <u>o</u> ne |
|-------------------|------------|--------------|----------------------------------|-----------------------------|---------------|
| ✓ Search          |            |              | OK Saved                         | Search Requisitions I Enter | ed v          |
| Requisitioning BU |            | ~            | Requester                        | r                           | Q             |
| ** Entered By     |            | Q            | ** Supplier                      | r                           | Q             |
| ** Requisition    | 08R0000090 |              | Order                            | r                           | Q             |
| Description       |            |              | ** Item                          | 1                           | Q             |
| Created           | ~          |              | Requisitions Requiring Attention | 1 🗸                         |               |
| Status            | All 🗸      |              |                                  |                             |               |
|                   |            |              |                                  | Search                      | Reset Save    |

# Wrap-Up

Reassign requisitions to others using the steps above. By utilizing this feature, users gain the ability to delegate requisitions to other personnel, thereby facilitating streamlined workflow management and effective task distribution.

## Additional Resources

NA